## Artikelset 'verkaufen mit' | Arbeitsablauf

## Schritt für Schritt

Möchten Sie, dass beim Einfügen eines Artikels in ein Angebot automatisch weitere Artikel mit aufgenommen werden, dann benutzen Sie den Weg über die Eigenschaft 'verkaufen mit'.

Der Unterschied zu Artikelkombinationen liegt darin, dass bei Artikelkombinationen zwar die Zugehörigkeit/Kompatibilität zwischen Artikeln definiert wird, diese aber nicht automatisch einem Angebot hinzugefügt werden. Der Vorteil von Artikelkombinationen ist, dass beim Abschließen eines Angebotes gewarnt wird, wenn eine Pflichtkombination fehlt.

#### Funktionsweise:

Beim Einfügen eines Artikels prüft AMPAREX ob der Artikel eine Eigenschaft 'Verkaufen mit' besitzt. Wenn im Wert dieser Eigenschaft der Name eines Artikelsets steht, so werden alle Artikel des Sets automatisch hinzugefügt.

### Beispiel:

Im nachfolgenden Beispiel wird eine 'Verkaufen mit' Eigenschaft mit dem Wert 'hgset' angelegt. Diese Eigenschaft wird am Artikel 'Primärartikel' hinterlegt. Dann benötigt man noch ein Artikelsset mit dem gleichen Namen und ordnet alle weiteren Artikel diesem Set zu.

### Eigenschaften erstellen (einmalig):

| Image: AMPAREX       X         Eigenschaft auswählen       Image: Comparison of the state of the state of the st | (a) Wählen Sie in den 'Stammda<br>ten Eigenschaften Auswahl<br>Verkaufen mit' die Eigenschaft<br>aus.                                                                                                    |
|----------------------------------------------------------------------------------------------------|----------------------------------------------------------------------------------------------------|
| Suchkriterien       Suchen         Suchbegriff:       Verkaufen mit         Kategorie: <ul> <li>Suchbezrabhie (4)</li> <li>Control and the second second s</li></ul>                                                                 | aus.                                                                                                    |
| Suchoraphnis (4)                                                                                                    |                                                                                                    |
| Kategorie     Name     Beschreibung       Artikel     Verkaufen mit     Suchschlüsseldefinition zum Verkauf von weiteren Artikeln       Hilfe     Auswählen     Abbrechen                                                                                                    |                                                                                                    |
| Eigenschaft         Kategorie:       Artikel         Name:       Verkaufen mit       System Eigenschaft: (Name kann nicht geändert werden)         Sortierung:       Zur Auswahl verstecken         Beschreibung:       Suchschlüsseldefinition zum Verkauf von weiteren Artikeln                                                                                                    | (b) Per 'NEU' (1) fügen Sie eine<br>neue Eigenschaft hinzu. Der An<br>zeigewert ist hierbei eine<br>Abkürzung (2). Der Name muss<br>dabei identisch mit dem<br>Anzeigewert des Artikelsets<br>sein (siehe unten). |
| Wert auswählen         Neu         Anzeigewert       Systemwert       Kürzel       Sortierung       Versteckt         Ingset       Imge       Imge       Imge       Imge       Imge         Wert ändern       Imge       Imge                                                                                                    |                                                                                                    |

# Artikelset 'verkaufen mit' | Arbeitsablauf

| AMPAREX ×                                                                                                    | (c) Wählen Sie danach über die<br>Auswahl die Eigenschaft<br>'Artikelset' aus.                                                                                                    |
|----------------------------------------------------------------------------------------------------|----------------------------------------------------------------------------------------------------|
| Suchkriterien       Suchen         Suchbegriff:       Artikel-Set         Kategorie: <ul> <li>Suchergebnis (1)</li> <li>Sechergebnis (1)</li> <li>Sechergebnis (1)</li> <li>Sechergebnis (1)</li> <li>Kategorie</li> <li>Name</li> <li>Beschreibung</li> <li>Artikel</li> <li>Artikel-Set</li> <li>Zusammenfassen von Artikeln zu Artikel-Sets</li> </ul>                                                                                                    |                                                                                                    |
| Hilfe Auswählen Abbrechen                                                                                                    |                                                                                                    |
| igenschaft<br>Kategorie: Artikel  Name: Artikel-Set System Eigenschaft: (Name kann nicht geändert werden)<br>Sortierung: Zur Auswahl verstecken<br>Beschreibung: Zusammenfassen von Artikeln zu Artikel-Sets                                                                                                    | (d) Per 'NEU' (1) fügen Sie ein<br>neue Eigenschaft hinzu. Der<br>Anzeigewert ist hierbei eine<br>Abkürzung (2). Der Name mus<br>dabei identisch mit dem<br>Anzeigewert der Eigenschaft<br>'verkaufen mit sein' (siehe<br>oben).       |
| vordefinierte Werte (3)       P E X :         Anzeigewert       Systemwert         AuBe       Be         hgset       Be         pflege1       Be         Anzeigewert       Sortierung         Versteckt       Be         hgset       Be         pflege1       Be         Anzeigewert       Neu         1       Be         Be       Be         Anzeigewert       Be         Anzeigewert       Be         Anzeigewert       Be         Be       Be         Be       Be <td>(e) Wählen Sie danach über di<br/>'Stammdaten Artikelkatalog' d<br/>n Primärartikel aus zu welcher<br/>Sie automatisch weiteres<br/>Zubehör verkaufen möchten<br/>wenn dieser ausgewählt wird<br/>(z. B. ein Hörsystem oder eine<br/>Brille).</td>                                                                                                    | (e) Wählen Sie danach über di<br>'Stammdaten Artikelkatalog' d<br>n Primärartikel aus zu welcher<br>Sie automatisch weiteres<br>Zubehör verkaufen möchten<br>wenn dieser ausgewählt wird<br>(z. B. ein Hörsystem oder eine<br>Brille). |
| Sortierung:<br>Kürzel:<br>Eigenschaften des Artikels  Dokumentation Eigenschaften (1)                                                                                                    | (f) Fügen Sie hier die zuvor<br>erstellte Eigenschaft 'Verkaufe<br>mit' (2) mit dem Wert (3) per 'h                                                                                                    |
| Name     Wert       Name     Wert       Verkaufen mit     hgset       Ändern:     Verkaufen mit                                                                                                    | '(1) bei den Eigenschaften des<br>Primärartikel über die erste<br>Seite der Artikelmaske ein.                                                                                                    |
| Eigenschaften des Artikels<br>Eigenschaften (1)<br>Name<br>Artikel-Set<br>Name<br>Name<br>Neu<br>Eigenschaften (1)<br>Neu<br>Eigenschaften (1)<br>Eigenschaften (1)<br>Neu<br>Eigenschaften (1)<br>Neu<br>Eigenschaften (1)<br>Neu<br>Eigenschaften (1)<br>Eigenschaften (1)<br>Neu<br>Eigenschaften (1)<br>Eigenschaften (1)<br>Eigenscha | (g) Danach wählen Sie über 'S<br>mmdaten Artikelkatalog' den<br>bzw. die Sekundärartikel aus,<br>welche Sie automatisch zu de<br>Primärartikel verkaufen<br>möchten wenn dieser<br>ausgewählt wird.                                    |
| Ändern: Artikel-Set     2     Wert: hgset     3     Menge:     1 ÷       Sortierung:                                                                                                    | <ul> <li>(h) Fügen Sie hier die zuvor<br/>erstellte Eigenschaft 'Artikel-<br/>Set' (2) mit dem Wert (2) per '<br/>EU' (1) bei den Eigenschaften<br/>ein.</li> </ul>                                                                    |

# Artikelset 'verkaufen mit' | Arbeitsablauf

Wird jetzt der Primärartikel im Vorgang über den Ausgabewizard oder im Angebot ausgewählt, werden alle weiteren Sekundärartikel automatisch in das Angebot eingefügt.

| Positionen (5) |                                    |   |       |       |        |        |      | م       | 目 🖍     |
|----------------|------------------------------------|---|-------|-------|--------|--------|------|---------|---------|
| Seite          | Artikelname / Beschreibung         | ! | Menge | MwSt. | Gesamt | KT 1   | KT 2 | Zuzahl. | Eigenar |
| Rechts         | Primärartikel (1)                  |   | 1     | 7%    | 0,00   | 685,00 | 0,00 | 10,00   | -685,0  |
| Rechts         | Reparaturpauschale AOK BW 20131101 |   | 1     | 19%   | 125,00 | 125,00 | 0,00 | 0,00    | 0,0     |
|                | Adapterset TEK / MINITEK (Neutral) |   | 1     | 19%   | 20,00  | 0,00   | 0,00 | 0,00    | 20,0    |
|                | Audiokabelset TEK / MINITEK        |   | 1     | 19%   | 15,00  | 0,00   | 0,00 | 0,00    | 15,0    |
|                | Ladegerät                          |   | 1     | 19%   | 45,00  | 0,00   | 0,00 | 0,00    | 45,0    |

### Siehe auch ...

- Artikel als Bundle verkaufen | Arbeitsablauf
  Artikel im Set verkaufen | Arbeitsablauf, ohne Auswahl
- Artikelkombinationen verkaufen | Arbeitsablauf, mit Auswahl
  Artikelset 'verkaufen mit' | Arbeitsablauf